## Peas and Hoppy Meal Guides App

## How to Manage Your Subscription on the App

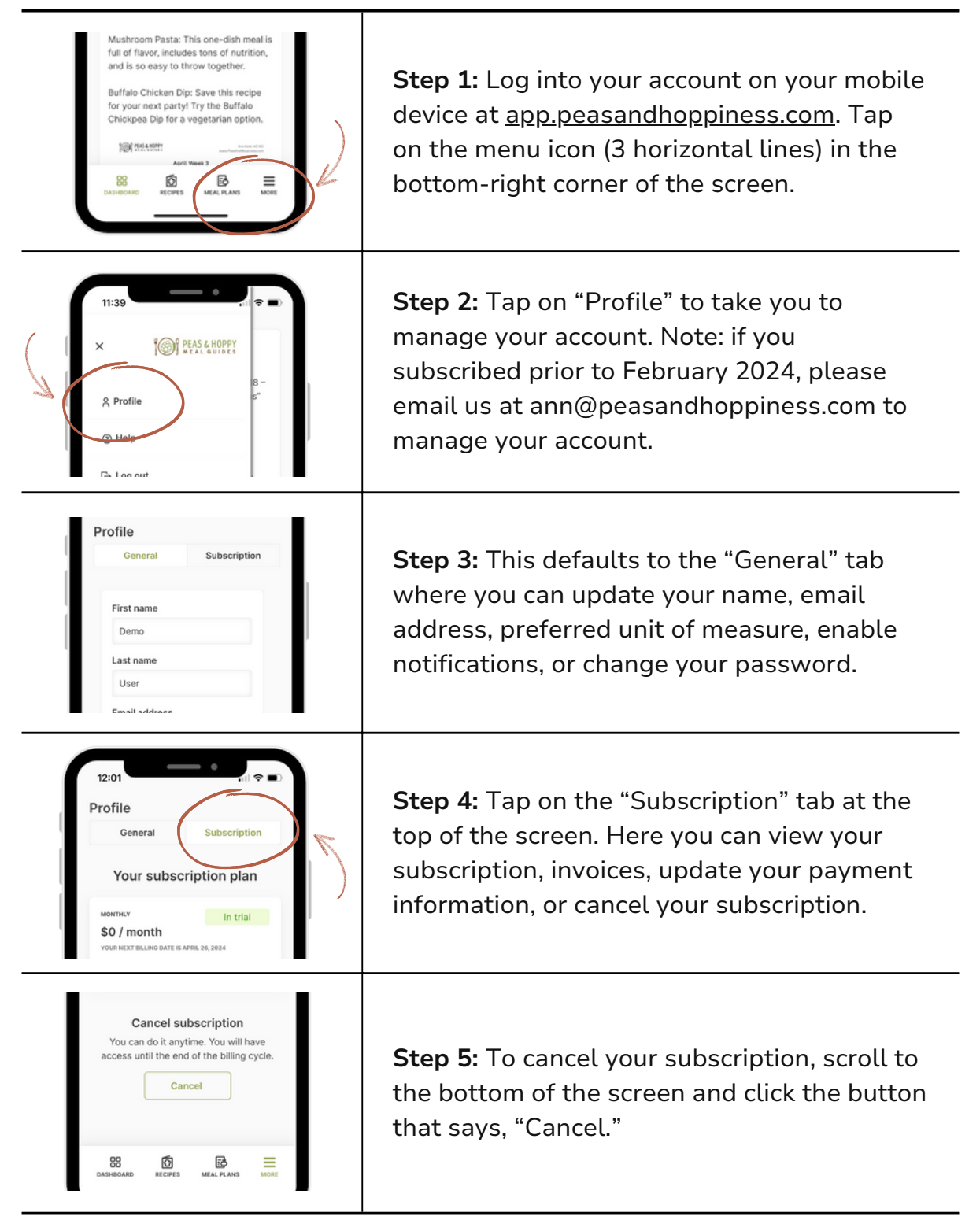

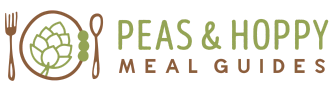

app.PeasAndHoppiness.com

## Peas and Hoppy Meal Guides App How to Manage Your Subscription on the Web

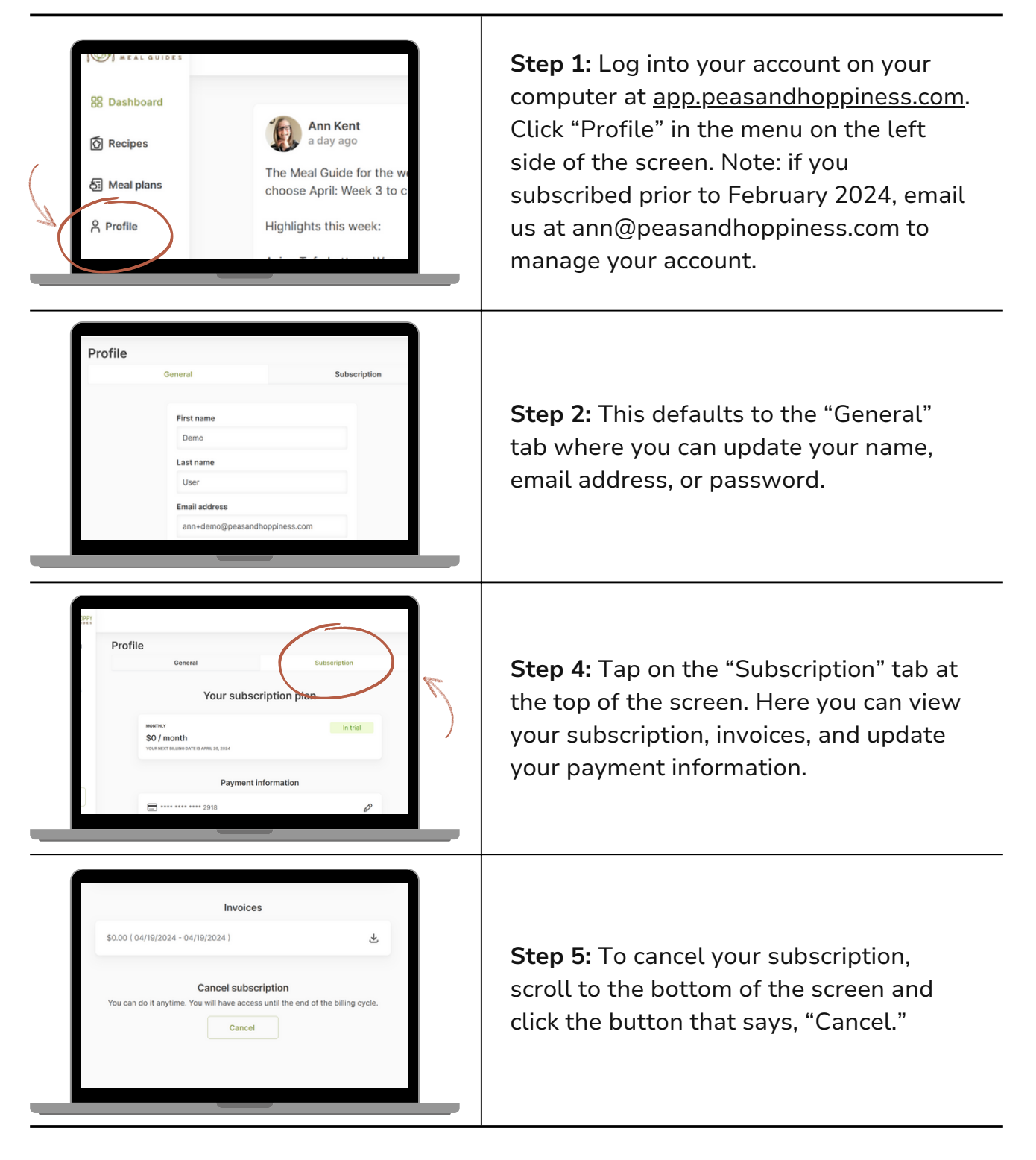

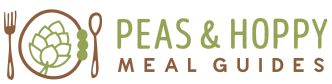

app.PeasAndHoppiness.com